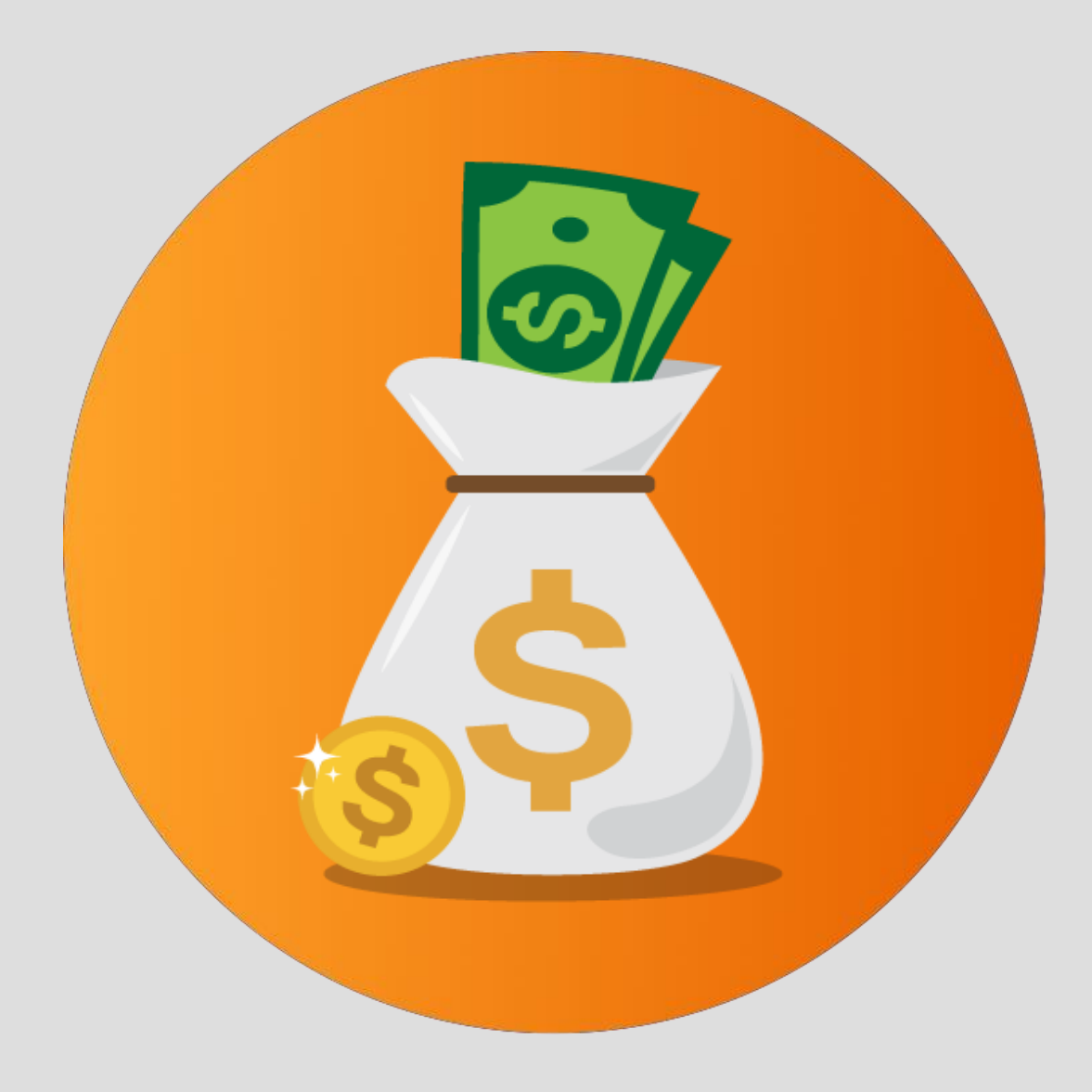

# Relatório de Consulta de **Comissões no Quiver**

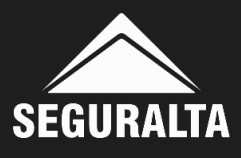

## No portal www.seguralta.com.br/intranet, acessar o QUIVER.

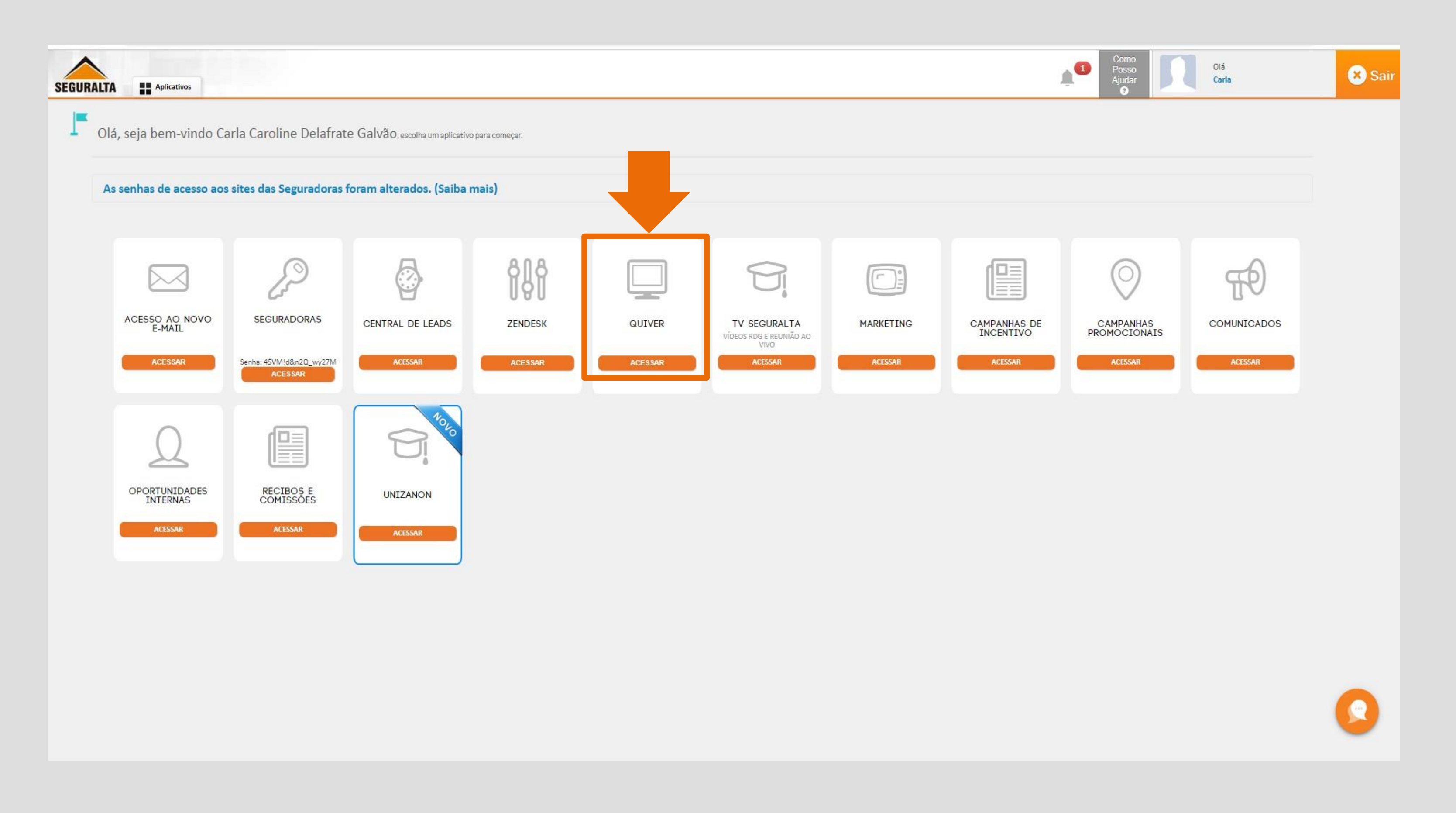

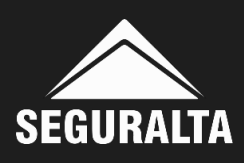

# Na página inicial, no canto esquerdo da tela clique nos três riscos para abrir o MENU.

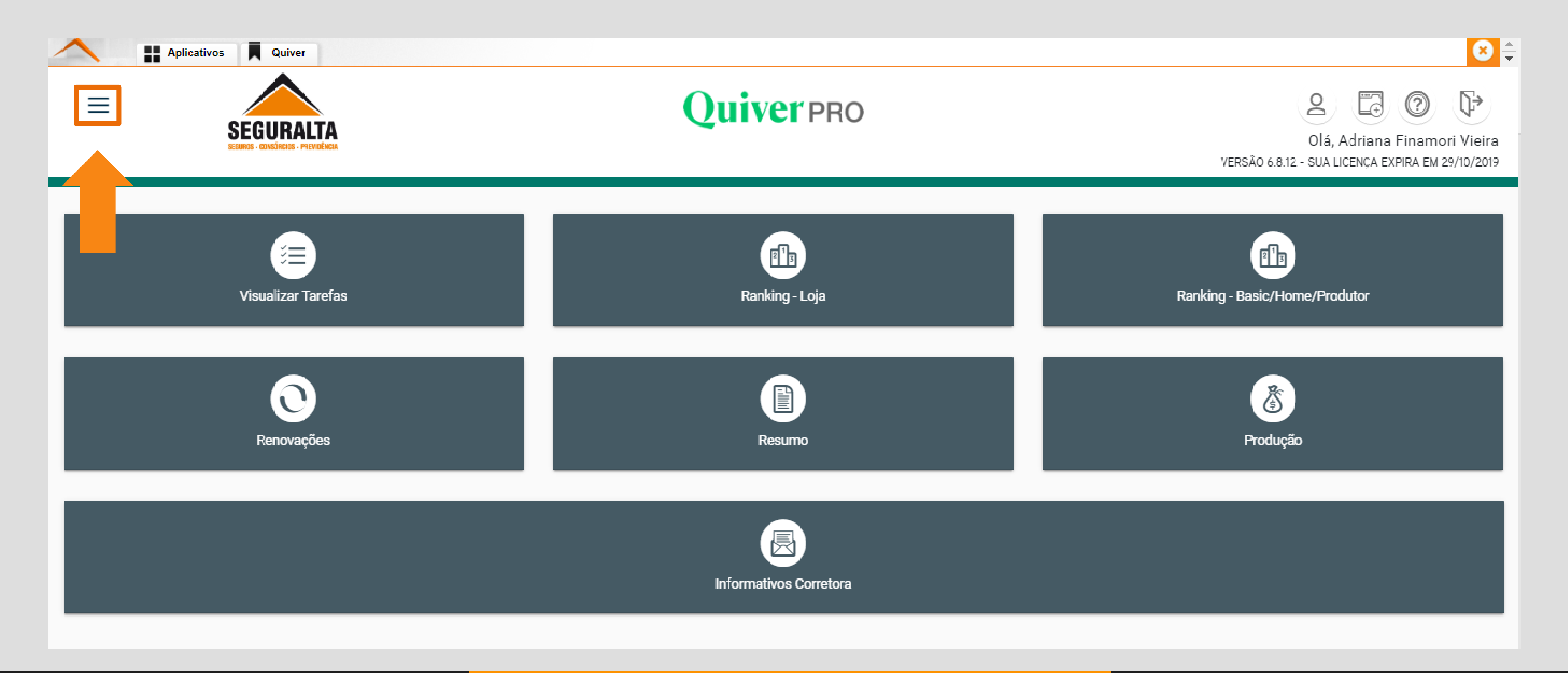

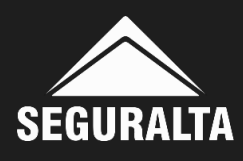

# Em seguida clique em Produtores.

| a         | -0                      |                                     |
|-----------|-------------------------|-------------------------------------|
| P         |                         | SEGURIOS - CONSORCIOS - PREVIDENCIA |
|           | Início                  | Produtores                          |
| •         | Vendas                  |                                     |
| 0         | Renovações              | PROCESSOS                           |
| ً⊘        | Operacional             | PROCESSOS                           |
| 8         | Comissões e prêmios     | Recibos gerados 📩                   |
| <u>\$</u> | Produtores              |                                     |
| ۵         | Sinistros               |                                     |
| 3         | Fluxo-de-caixa          |                                     |
| ଙ         | Dashboard               |                                     |
| ĩÍ        | Análises e Estatísticas |                                     |
| 4         | Portal                  |                                     |
| θ         | Serviços externos       |                                     |

RELATÓRIO DE COMISSÃO

## Quiverpro

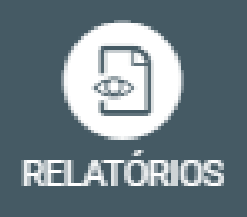

| RELATÓRIOS           |   |
|----------------------|---|
| Repasses pendentes   | 1 |
| Repasses liberados   | 1 |
| Repasses pagos       | 1 |
| Recibos de pagamento | 1 |

+ Opções

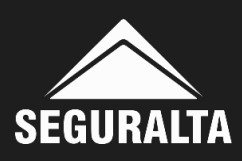

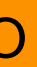

# Na aba Relatórios, clique em +Opções e Repasses Geral.

| Produtores                                         |                                                                                                 |
|----------------------------------------------------|-------------------------------------------------------------------------------------------------|
| PROCESSOS         Recibos gerados         + Opções | RELATÓRIOS<br>Repasses pendentes<br>Repasses liberados<br>Repasses pagos<br>Recibos de pagament |
|                                                    | + Opções<br>RELATÓRIOS<br>Repasses geral<br>Repasses Geral<br>Metas de produção                 |

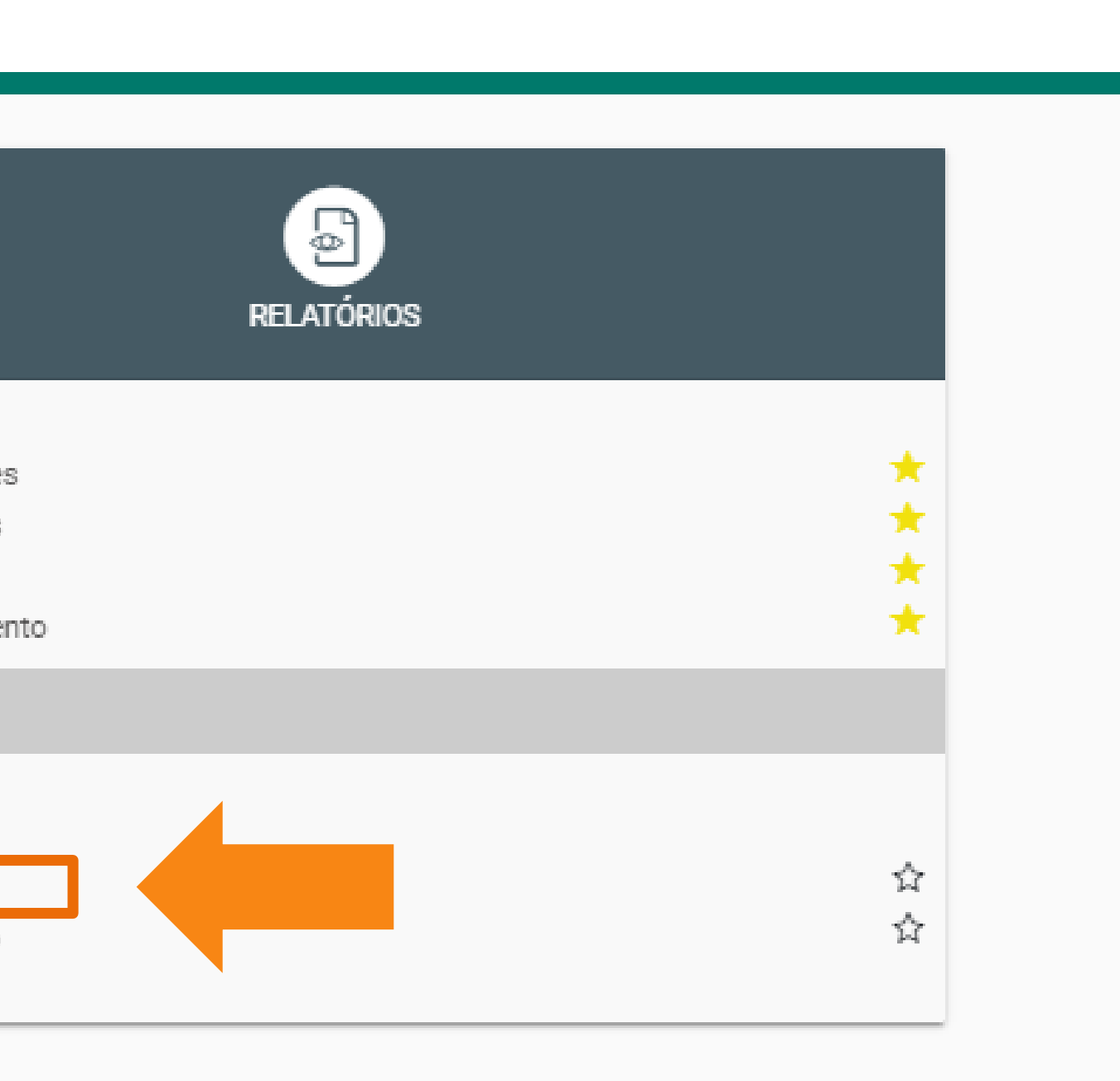

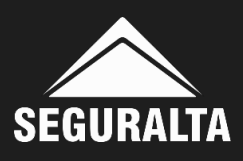

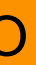

# Informar o campo Nível, Divisão e definir o Período que deseja consultar o relatório e clique em EXECUTAR.

#### Consultar Repasses Geral

| Θ Relação de Repasses Geral |                                |                         |                                         |
|-----------------------------|--------------------------------|-------------------------|-----------------------------------------|
| Nível 🔹 👻                   | Divisão                        | Sub-totalizar por Nível | x =                                     |
| Célula                      | Seguradora                     | Produto                 |                                         |
| Cliente v                   | Período de Até 01/10/2019 04/1 | 0/2019<br>☑ In          | Saltar por divisão<br>Imprimir comissão |
| VOLTAR                      |                                |                         | EXECUTAR -                              |

Atenção! O período informado é referente ao início de vigência das apólices.

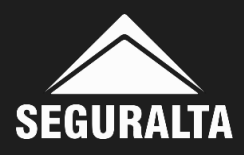

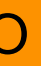

# Ao clicar em EXECUTAR escolher a opção Visualiza PDF.

#### **Consultar Repasses Geral**

| Θ Relação de Repasses Geral       |                                                             |                             |                                     |
|-----------------------------------|-------------------------------------------------------------|-----------------------------|-------------------------------------|
| Nivel<br>FRANQUIA HOME OFFICE × * | Divisão<br>RP LIFE CORRETORA DE SEGUROS LTDA - ME<br>Ativos | x v<br>Inativos             |                                     |
| Célula                            | Seguradora                                                  | Produto                     | 國Visualiza PDF<br>一回Gera XLSX Dados |
| Cliente                           | Período de Até<br>01/10/2019 31/10/20                       | 9<br>9<br>Imprimir comissão | ■Gera DOC<br>⊠Envia E-MAIL          |
| VOLTAR                            |                                                             |                             | EXECUTAR -                          |

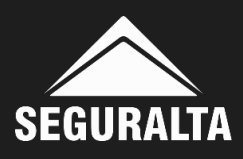

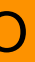

# O sistema gera um relatório das propostas/apólices com início de vigência do período informado, conforme imagem abaixo:

| RCELAS DE<br>9 à 31/10/201<br>liente<br>OFFICE: RP L<br>LAN DA COST<br>Parcela<br>1<br>Total:<br>NAMARIA CAM<br>Parcela<br>1<br>2<br>3<br>4<br>5 | REPASSE - 0<br>19<br>JFE CORRETO<br>A DUARTE<br>Comis<br>Prevista<br>370,71<br>370,71<br>370,71<br>MILO ALVES<br>Comis<br>Prevista<br>8,05<br>8,05 | SERAL<br>SERAL<br>IRA DE SEGURO<br>ALLI<br>São<br>Recebida<br>0,00<br>0,00<br>0,00<br>0,00<br>0,00<br>0,00<br>0,00<br>0,           | uradora<br>OS LTDA - ME<br>IANZ<br>Data<br>01/10/2019<br>Cata<br>03/10/2019<br>03/11/2019<br>03/11/2019<br>03/11/2019<br>03/11/2019<br>03/11/2019<br>03/11/2020 | Tipo Doc. S<br>Apólice                                                                   | / 1                                                                                              | Apólice<br>5177201926:<br>Pendente<br>278,04<br>278,04<br>Pendente                                                                               | 3                                                                                                    |
|----------------------------------------------------------------------------------------------------|----------------------------------------------------------------------------------------------------|----------------------------------------------------------------------------------------------------|----------------------------------------------------------------------------------------------------|------------------------------------------------------------------------------------------|--------------------------------------------------------------------------------------------------|----------------------------------------------------------------------------------------------------|----------------------------------------------------------------------------------------------------|
| RCELAS DE<br>9 à 31/10/201<br>liente<br>OFFICE: RP L<br>LAN DA COST<br>Parcela<br>1<br>Total:<br>NAMARIA CAM<br>Parcela<br>1<br>2<br>3<br>4<br>5 | REPASSE - 0<br>19<br>IFE CORRETO<br>A DUARTE<br>Comis<br>Prevista<br>370,71<br>370,71<br>WILO ALVES<br>Comis<br>Prevista<br>8,05<br>8,05   | SERAL<br>Seguration<br>Recebida<br>0,00<br>0,00<br>0,00<br>POF<br>SãO<br>Recebida<br>0,00<br>0,00<br>0,00<br>0,00<br>0,00<br>0,00  | uradora<br>OS LTDA - ME<br>IANZ<br>Data<br>01/10/2019<br>RTO SEGURO<br>Data<br>03/10/2019<br>03/11/2019<br>03/11/2019<br>03/12/2019<br>03/12/2019<br>03/01/2020 | 1 ,<br>Tipo Doc. 8<br>Apólice                                                            | / 1<br>Sit. Doc. Proposta<br>A 927753<br>Parcela<br>1<br>Total:<br>A 927790<br>Parcela<br>Total: | Apólice<br>5177201926:<br>Pendente<br>278,04<br>278,04<br>Pendente                                                                               | E<br>3'                                                                                                    |
| RCELAS DE<br>9 à 31/10/201<br>liente<br>OFFICE: RP L<br>LAN DA COST<br>Parcela<br>1<br>Total:<br>NAMARIA CAM<br>Parcela<br>1<br>2<br>3<br>4<br>5 | REPASSE - 0<br>I9<br>JFE CORRETO<br>A DUARTE<br>Comis<br>Prevista<br>370,71<br>370,71<br>WILO ALVES<br>Comis<br>Prevista<br>8,05<br>8,05<br>8,05<br>8,05<br>8,05<br>8,05<br>8,05<br>8,05<br>8,05<br>8,05<br>8,05                                                                                                    | SERAL<br>Seg<br>IRA DE SEGURO<br>ALLI<br>ISÃO<br>Recebida<br>0,00<br>0,00<br>0,00<br>0,00<br>0,00<br>0,00<br>0,00                  | uradora<br>OS LTDA - ME<br>IANZ<br>Data<br>01/10/2019<br>RTO SEGURO<br>Data<br>03/10/2019<br>03/11/2019<br>03/11/2019<br>03/12/2019<br>03/01/2020               | Tipo Doc. S<br>Apólice                                                                   | Sit. Doc. Proposta<br>A 927753<br>Parcela<br>1<br>Total:<br>A 927790<br>Parcela<br>Total:        | Apólice<br>5177201926:<br>Pendente<br>278,04<br>278,04<br>Pendente                                                                               | 3.                                                                                                    |
| RCELAS DE<br>9 à 31/10/201<br>liente<br>OFFICE: RP L<br>LAN DA COST<br>Parcela<br>1<br>Total:<br>NAMARIA CAN<br>Parcela<br>1<br>2<br>3<br>4<br>5 | REPASSE - 0<br>IFE CORRETO<br>A DUARTE<br>Comis<br>Prevista<br>370,71<br>370,71<br>MILO ALVES<br>Comis<br>Prevista<br>8,05<br>8,05<br>8,05<br>8,05<br>8,05<br>8,05<br>8,05<br>8,05<br>8,05<br>8,05<br>8,05<br>8,05                                                                                                    | SERAL<br>Seg<br>IRA DE SEGURO<br>ALLI<br>São<br>Recebida<br>0,00<br>0,00<br>POF<br>São<br>Recebida<br>0,00<br>0,00<br>0,00<br>0,00 | uradora<br>OS LTDA - ME<br>IANZ<br>Data<br>01/10/2019<br>RTO SEGURO<br>Data<br>03/10/2019<br>03/11/2019<br>03/11/2019<br>03/12/2019<br>03/12/2019<br>03/01/2020 | Tipo Doc. 8<br>Apólice                                                                   | Sit. Doc. Proposta<br>A 927753<br>Parcela<br>1<br>Total:<br>A 927790<br>Parcela<br>Total:        | Apólice<br>5177201926<br>Pendente<br>278,04<br>278,04<br>Pendente                                                                                | 3                                                                                                    |
| 9 à 31/10/201<br>liente<br>OFFICE: RP L<br>LAN DA COST<br>Parcela<br>1<br>Total:<br>NAMARIA CAN<br>Parcela<br>1<br>2<br>3<br>4<br>5              | IP<br>IFE CORRETO<br>A DUARTE<br>Comis<br>Prevista<br>370,71<br>370,71<br>WILO ALVES<br>Comis<br>Prevista<br>8,05<br>8,05<br>8,05<br>8,05<br>8,05<br>8,05<br>8,05                                                                                                    | Seg<br>RA DE SEGUR(<br>ALL)<br>são<br>Recebida<br>0,00<br>0,00<br>POF<br>são<br>Recebida<br>0,00<br>0,00<br>0,00<br>0,00<br>0,00   | Uradora<br>OS LTDA - ME<br>IANZ<br>Data<br>01/10/2019<br>RTO SEGURO<br>Data<br>03/10/2019<br>03/11/2019<br>03/11/2019<br>03/12/2019<br>03/01/2020               | Tipo Doc. 8<br>Apólice                                                                   | A 927753<br>Parcela<br>1<br>Total:<br>A 927790<br>Parcela<br>Total:                              | Apólice<br>5177201926<br>Pendente<br>278,04<br>278,04<br>Pendente                                                                                | E<br>3'                                                                                                    |
| Parcela<br>1<br>Total:<br>NAMARIA CAM<br>Parcela<br>1<br>2<br>3<br>4<br>5                                                                        | JFE CORRETO<br>A DUARTE<br>Comis<br>Prevista<br>370,71<br>370,71<br>370,71<br>MILO ALVES<br>Comis<br>Prevista<br>8,05<br>8,05<br>8,05<br>8,05<br>8,05<br>8,05<br>8,05                                                                                                    | Seg<br>RA DE SEGUR(<br>ALL)<br>são<br>Recebida<br>0,00<br>0,00<br>POF<br>são<br>Recebida<br>0,00<br>0,00<br>0,00<br>0,00           | Uradora<br>OS LTDA - ME<br>IANZ<br>Data<br>01/10/2019<br>RTO SEGURO<br>Data<br>03/10/2019<br>03/11/2019<br>03/11/2019<br>03/12/2019<br>03/01/2020               | Tipo Doc. 8<br>Apólice                                                                   | A 927753 A 927753 Parcela 1 Total: A 927790 Parcela Total:                                       | Apólice<br>5177201926:<br>Pendente<br>278,04<br>278,04<br>Pendente                                                                               | E<br>3'                                                                                                    |
| OFFICE: RP L<br>LAN DA COST<br>1<br>Total:<br>NAMARIA CAM<br>Parcela<br>1<br>2<br>3<br>4<br>5                                                    | IFE CORRETO<br>A DUARTE<br>Comi:<br>Prevista<br>370,71<br>370,71<br>370,71<br>MILO ALVES<br>Comi:<br>Prevista<br>8,05<br>8,05<br>8,05<br>8,05<br>8,05<br>8,05                                                                                                    | IRA DE SEGUR<br>ALLI<br>ISÃO<br>Recebida<br>0,00<br>0,00<br>0,00<br>Recebida<br>0,00<br>0,00<br>0,00<br>0,00                       | Data<br>03/10/2019<br>01/10/2019<br>03/10/2019<br>03/10/2019<br>03/11/2019<br>03/12/2019<br>03/01/2020                                                          | Apólice<br>Apólice                                                                       | A 927753<br>Parcela<br>1<br>Total:<br>A 927790<br>Parcela<br>Total:                              | Aponce           5177201926:           Pendente           278,04           278,04           Pendente                                             | 3.                                                                                                    |
| Parcela<br>1<br>Total:<br>NAMARIA CAN<br>Parcela<br>1<br>2<br>3<br>4<br>5                                                                        | A DUARTE<br>Comis<br>Prevista<br>370,71<br>370,71<br>370,71<br>MILO ALVES<br>Comis<br>Prevista<br>8,05<br>8,05<br>8,05<br>8,05<br>8,05<br>8,05<br>8,05                                                                                                    | Recebida<br>0,00<br>0,00<br>0,00<br>0,00<br>0,00<br>0,00<br>0,00<br>0,                                                             | DS LTDA - ME<br>IANZ<br>Data<br>01/10/2019<br>RTO SEGURO<br>Data<br>03/10/2019<br>03/11/2019<br>03/11/2019<br>03/12/2019<br>03/01/2020                          | Apólice<br>Apólice                                                                       | A 927753<br>Parcela<br>1<br>Total:<br>A 927790<br>Parcela<br>Total:                              | 5177201926<br>Pendente<br>278,04<br>278,04<br>Pendente                                                                                           | 3'<br>I                                                                                                    |
| Parcela<br>1<br>Total:<br>NAMARIA CAN<br>Parcela<br>1<br>2<br>3<br>4<br>5                                                                        | A DUAR TE<br>Comit<br>Prevista<br>370,71<br>370,71<br>370,71<br>MILO ALVES<br>Comit<br>Prevista<br>8,05<br>8,05<br>8,05<br>8,05<br>8,05<br>8,05                                                                                                    | ALL<br>São<br>Recebida<br>0,00<br>0,00<br>POF<br>São<br>Recebida<br>0,00<br>0,00<br>0,00<br>0,00                                   | Data<br>01/10/2019<br>RTO SEGURO<br>03/10/2019<br>03/11/2019<br>03/11/2019<br>03/12/2019<br>03/01/2020                                                          | Apólice                                                                                  | A 927753<br>Parcela<br>1<br>Total:<br>A 927790<br>Parcela<br>Total:                              | Pendente<br>278,04<br>278,04<br>Pendente                                                                                                    | 1<br>1                                                                                                    |
| Parcela<br>1<br>Total:<br>NAMARIA CAN<br>Parcela<br>1<br>2<br>3<br>4<br>5                                                                        | Comi:<br>Prevista<br>370,71<br>370,71<br>MILO ALVES<br>Comi:<br>Prevista<br>8,05<br>8,05<br>8,05<br>8,05<br>8,05<br>8,05                                                                                                    | são<br>Recebida<br>0,00<br>0,00<br>POF<br>são<br>Recebida<br>0,00<br>0,00<br>0,00<br>0,00                                          | Data<br>01/10/2019<br>RTO SEGURO<br>Data<br>03/10/2019<br>03/11/2019<br>03/12/2019<br>03/01/2020                                                                | Apólice                                                                                  | Parcela<br>1<br>Total:<br>A 927790<br>Parcela<br>Total:                                          | Pendente<br>278,04<br>278,04<br>Pendente                                                                                                    |                                                                                                    |
| Parcela<br>1<br>2<br>3<br>4<br>5                                                                                                    | MILO ALVES<br>Comis<br>Prevista<br>8,05<br>8,05<br>8,05<br>8,05<br>8,05<br>8,05<br>8,05                                                                                                    | POF<br>são<br>Recebida<br>0,00<br>0,00<br>0,00<br>0,00                                                                             | Data<br>03/10/2019<br>03/11/2019<br>03/12/2019<br>03/01/2020                                                                                                    | Apólice                                                                                  | A 927790<br>Parcela<br>Total:                                                                    | Pendente                                                                                                    |                                                                                                    |
| Parcela<br>1<br>2<br>3<br>4<br>5                                                                                                    | MILO ALVES<br>Comi:<br>Prevista<br>8,05<br>8,05<br>8,05<br>8,05<br>8,05<br>8,05                                                                                                    | POF<br>são<br>Recebida<br>0,00<br>0,00<br>0,00<br>0,00                                                                             | Data<br>03/10/2019<br>03/11/2019<br>03/12/2019<br>03/01/2020                                                                                                    | Apólice                                                                                  | A 927790<br>Parcela<br>Total:                                                                    | Pendente                                                                                                    |                                                                                                    |
| Parcela<br>1<br>2<br>3<br>4<br>5                                                                                                    | Comi:<br>Prevista<br>8,05<br>8,05<br>8,05<br>8,05<br>8,05                                                                                                    | são<br>Recebida<br>0,00<br>0,00<br>0,00<br>0,00                                                                                    | Data<br>03/10/2019<br>03/11/2019<br>03/12/2019<br>03/01/2020                                                                                                    |                                                                                          | Parcela<br>Total:                                                                                | Pendente                                                                                                    |                                                                                                    |
| Parcela<br>1<br>2<br>3<br>4<br>5                                                                                                    | Prevista<br>8,05<br>8,05<br>8,05<br>8,05<br>8,05                                                                                                    | Recebida<br>0,00<br>0,00<br>0,00<br>0,00                                                                                           | Data<br>03/10/2019<br>03/11/2019<br>03/12/2019<br>03/01/2020                                                                                                    |                                                                                          | Parcela<br>Total:                                                                                | Pendente                                                                                                    | l                                                                                                    |
| 2<br>3<br>4<br>5                                                                                                    | 8,05<br>8,05<br>8,05<br>8,05                                                                                                    | 0,00<br>0,00<br>0,00                                                                                                    | 03/11/2019<br>03/12/2019<br>03/01/2020                                                                                                    |                                                                                          | Total:                                                                                           |                                                                                                    |                                                                                                    |
| 4<br>5                                                                                                    | 8,05                                                                                                    | 0,00                                                                                                    | 03/01/2020                                                                                                    |                                                                                          |                                                                                                  |                                                                                                    |                                                                                                    |
| 5                                                                                                    | 8.05                                                                                                    | 0,00                                                                                                    | 05/01/2020                                                                                                    |                                                                                          |                                                                                                  |                                                                                                    |                                                                                                    |
|                                                                                                    |                                                                                                    | 0.00                                                                                                    | 03/02/2020                                                                                                    |                                                                                          |                                                                                                  |                                                                                                    |                                                                                                    |
| a 1                                                                                                    | 9.05                                                                                                    | 0.00                                                                                                    | 02/02/2020                                                                                                    |                                                                                          |                                                                                                  |                                                                                                    |                                                                                                    |
| 7                                                                                                    | 8.05                                                                                                    | 0.00                                                                                                    | 03/04/2020                                                                                                    |                                                                                          |                                                                                                  |                                                                                                    |                                                                                                    |
| 8                                                                                                    | 8.05                                                                                                    | 0.00                                                                                                    | 03/05/2020                                                                                                    |                                                                                          |                                                                                                  |                                                                                                    |                                                                                                    |
| 9                                                                                                    | 8,05                                                                                                    | 0,00                                                                                                    | 03/06/2020                                                                                                    |                                                                                          |                                                                                                  |                                                                                                    |                                                                                                    |
| 10                                                                                                    | 8,05                                                                                                    | 0,00                                                                                                    | 03/07/2020                                                                                                    |                                                                                          |                                                                                                  |                                                                                                    |                                                                                                    |
| Total:                                                                                                    | 80,50                                                                                                    | 0,00                                                                                                    |                                                                                                    |                                                                                          |                                                                                                  |                                                                                                    |                                                                                                    |
| NAMARIA CAN                                                                                                    | MILO ALVES                                                                                                    | POF                                                                                                    | RTO SEGURO                                                                                                    | Apólice                                                                                  | A 927791                                                                                         |                                                                                                    |                                                                                                    |
| Description                                                                                                    | Comis                                                                                                    | são                                                                                                    | Dete                                                                                                    |                                                                                          | Descrite                                                                                         | Dension                                                                                                    |                                                                                                    |
| Parcela                                                                                                    | Prevista                                                                                                    | Necébida                                                                                                    | Data                                                                                                    |                                                                                          | Parcela                                                                                          | Pendente                                                                                                    |                                                                                                    |
| Total:                                                                                                    |                                                                                                    |                                                                                                    |                                                                                                    |                                                                                          | Total:                                                                                           |                                                                                                    |                                                                                                    |
| ilo:                                                                                                    | DC 454 04                                                                                                    | DE 0.00                                                                                                    |                                                                                                    |                                                                                          | Rt                                                                                               | 278.04                                                                                                    |                                                                                                    |
|                                                                                                    | Parcela<br>Total:                                                                                                    | AMARIA CAMILO ALVES<br>Comis<br>Parcela Prevista<br>Total:                                                                         | IAMARIA CAMILO ALVES POF<br>Comissão<br>Parcela Prevista Recebida<br>Total:                                                                                     | AMARIA CAMILO ALVES PORTO SEGURO<br>Comissão<br>Parcela Prevista Recebida Data<br>Total: | AMARIA CAMILO ALVES PORTO SEGURO Apólice<br>Comissão<br>Parcela Prevista Recebida Data<br>Total: | AMARIA CAMILO ALVES PORTO SEGURO Apólice A 927791<br>Comissão<br>Parcela Prevista Recebida Data Parcela<br>Total:<br>ăo: R\$ 451,21 R\$ 0,00 R\$ | AMARIA CAMILO ALVES PORTO SEGURO Apólice A 927791<br>Comissão<br>Parcela Prevista Recebida Data Parcela Pendente<br>Total:<br>Total:<br>R\$ 451,21 R\$ 0,00 R\$ 278,04 |

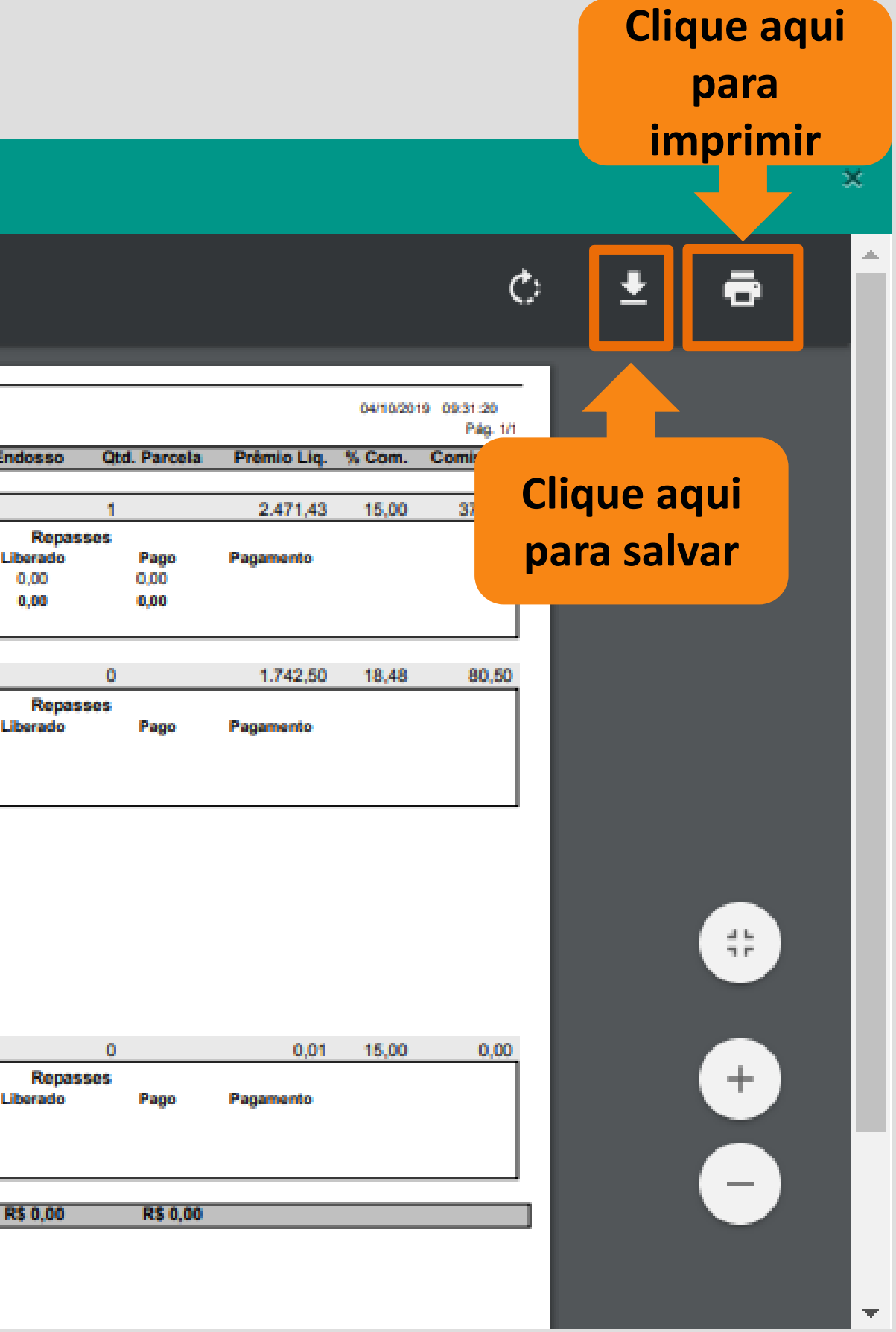

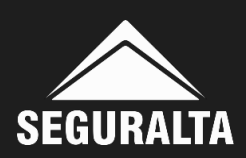

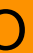

## Analisando o Relatório

**1-** Vigência do Seguro

- 2- A primeira coluna demonstra a comissão prevista, recebida e a data do recebimento pela Seguralta.
- 3- A segunda coluna é o status do repasse do franqueado: Pendente, Liberado ou Pago e a data do pagamento.

No demonstrativo abaixo, a comissão foi recebida pela Seguralta no dia 01/10/2019 e ainda não foi repassado ao franqueado (Data de pagamento em Branco).

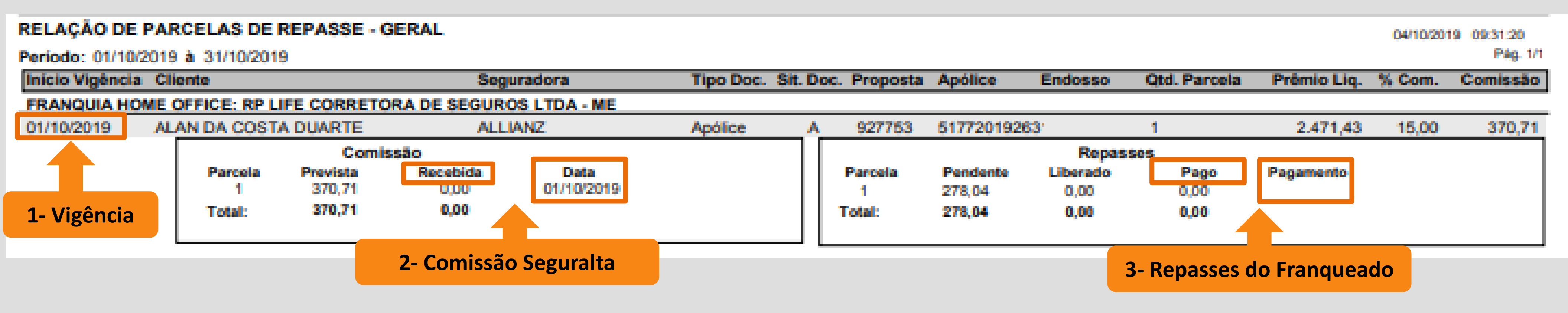

Comissão Prevista: Calculada sobre o Prêmio Liquido. Comissão Recebida: Comissão paga pela Seguradora. Data: Data em que a Seguradora pagou a comissão. **Repasse Pendente:** Repasse calculado sobre a comissão prevista. **Repasse Liberado:** Repasse calculado sobre a comissão recebida. **Repasse Pago:** Repasse liberado no fechamento do recibo de comissão.

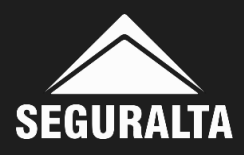

# O demonstrativo abaixo, mostra uma comissão não paga:

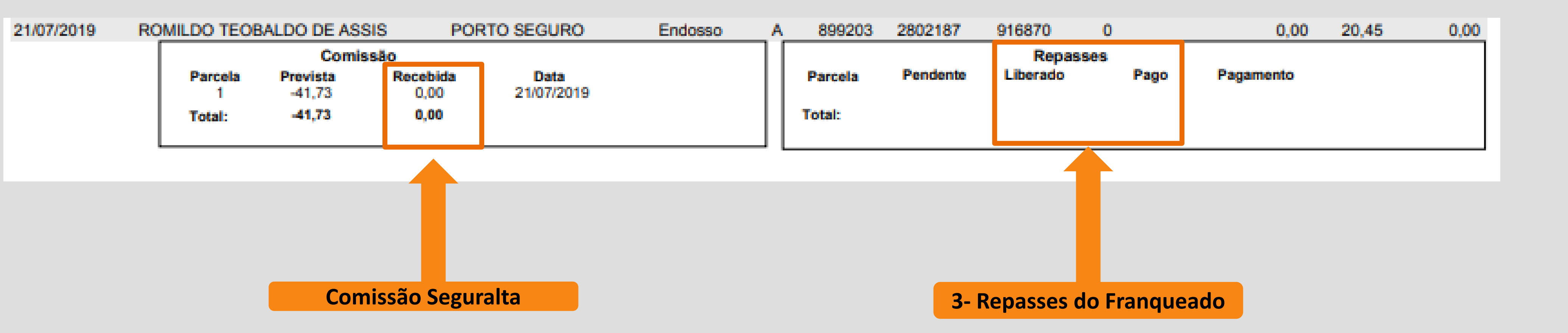

Atenção! Não possui valor nos campos Recebida, Liberado e Pago.

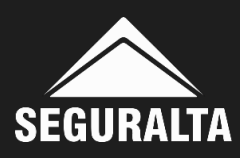

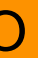

# Importante! O relatório identifica o status da proposta, sendo A (Ativa) e C (Cancelada), se o status da proposta estiver como cancelada não vai aparecer pagamento de comissão.

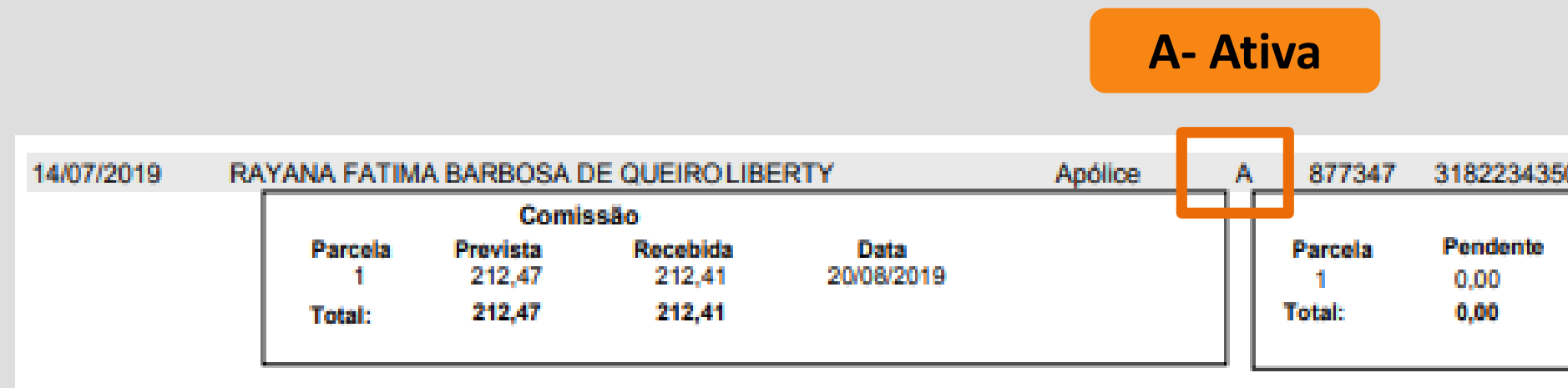

#### **C- Cancelada**

| Início Vigência | Cliente           |                 | Segu          | iradora                          | Tipo Doc. | on. 000. | Proposta          | Apólice | Endosso | Qtd. Parcela | Prêmio Liq. | % Com. | Comissão |
|-----------------|-------------------|-----------------|---------------|----------------------------------|-----------|----------|-------------------|---------|---------|--------------|-------------|--------|----------|
| 18/07/2019      | OURIPES DIVIN     | NO MATERAGIA    | A A/F DESFPOR | TO SEGURO                        | Apólice   | С        | 877219            | 607739  |         | 12           | 800,55      | 20,00  | 160,11   |
|                 |                   | Comis           | são           |                                  |           |          |                   |         | Repase  | ses          |             |        |          |
|                 | Parcela<br>1<br>2 | 13,34<br>13,34  | 0,00<br>0.00  | Data<br>18/07/2019<br>17/08/2019 |           |          | Parcela<br>1<br>2 | 10,01   | 0,00    | 0,00         | Pagamento   |        |          |
|                 | 3                 | 13,34           | 0,00          | 17/09/2019                       |           |          | 3                 | 10,01   | 0,00    | 0,00         |             |        |          |
|                 | 5                 | 13,34           | 0,00          | 17/11/2019                       |           |          | 5                 | 10,01   | 0,00    | 0,00         |             |        |          |
|                 | 7                 | 13,34           | 0,00          | 17/01/2020                       |           |          | 7                 | 10,01   | 0,00    | 0,00         |             |        |          |
|                 | 9                 | 13,34           | 0,00          | 17/02/2020                       |           |          | 9                 | 10,01   | 0,00    | 0,00         |             |        |          |
|                 | 10                | 13,34<br>13,34  | 0,00          | 17/04/2020                       |           |          | 11<br>12          | 10,01   | 0,00    | 0,00         |             |        |          |
|                 | 12<br>Total:      | 13,37<br>160,11 | 0,00<br>0,00  | 17/06/2020                       |           |          | fotal:            | 120,12  | 0,00    | 0,00         |             |        |          |

| 0       | 1      | 2.124,73   | 10,00 | 212,47 |
|---------|--------|------------|-------|--------|
| Rep     | asses  |            |       |        |
| Liberad | o Pago | Pagamento  |       |        |
| 0,00    | 159,31 | 10/09/2019 |       |        |
| 0,00    | 159,31 |            |       |        |
|         |        |            |       |        |

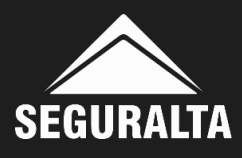

Quando a comissão recebida for diferente da comissão prevista, será necessário verificar na proposta comercializada na Seguradora se o percentual de comissão é o mesmo informado no sistema QUIVER.

Quando ocorrer essa situação, a comissão prevista será diferente da comissão recebida, pois a comissão recebida representa o valor efetivamente pago pela Seguradora.

A Comissão prevista é calculada sobre o percentual informado no cadastro do QUIVER.

O mesmo se aplica ao prêmio líquido, uma vez cadastro incorretamente a comissão prevista ficará incorreta.

| Início Vigência | Cliente                |                                       | Seg                             | uradora            | Tipo Doc. | Sit. Do | c. Proposta            | Apólice                  | Endosso                            | Qtd. Parcela           | Prêmio Liq              | % Com. | Comissão |
|-----------------|------------------------|---------------------------------------|---------------------------------|--------------------|-----------|---------|------------------------|--------------------------|------------------------------------|------------------------|-------------------------|--------|----------|
| 01/08/2019      | EQUILIBRA SOLU         | UCOES ADMIN I                         | E TREIN, POR                    | TO SEGURO          | Endosso   | A_      | 907406                 | 141639                   | 1760110                            | 1                      | 175,26                  | 25,00  | 43,82    |
|                 | Parcela<br>1<br>Total: | Comissă<br>Prevista<br>43,81<br>43,81 | o<br>Recebida<br>43,82<br>43,82 | Data<br>29/08/2019 |           |         | Parcela<br>1<br>Total: | Pendente<br>0,00<br>0,00 | Repass<br>Liberado<br>0,00<br>0,00 | Pago<br>32,87<br>32,87 | Pagamento<br>25/09/2019 |        |          |

No caso acima, a comissão prevista e recebida estão corretas, pois o percentual de comissão e prêmio líquido informados no QUIVER estão de acordo com o comercializado na Seguradora. Se os valores, previsto e recebido não corresponder, verificar o percentual de comissão.

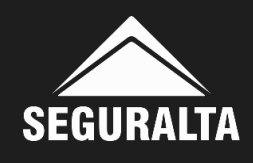

### Depois de analisar o relatório e identificado o não pagamento ou irregularidade no pagamento de alguma comissão, acessar o Ticket e iniciar solicitação para o setor "Comissões e Repasses".

O ticket deve conter as informações abaixo:

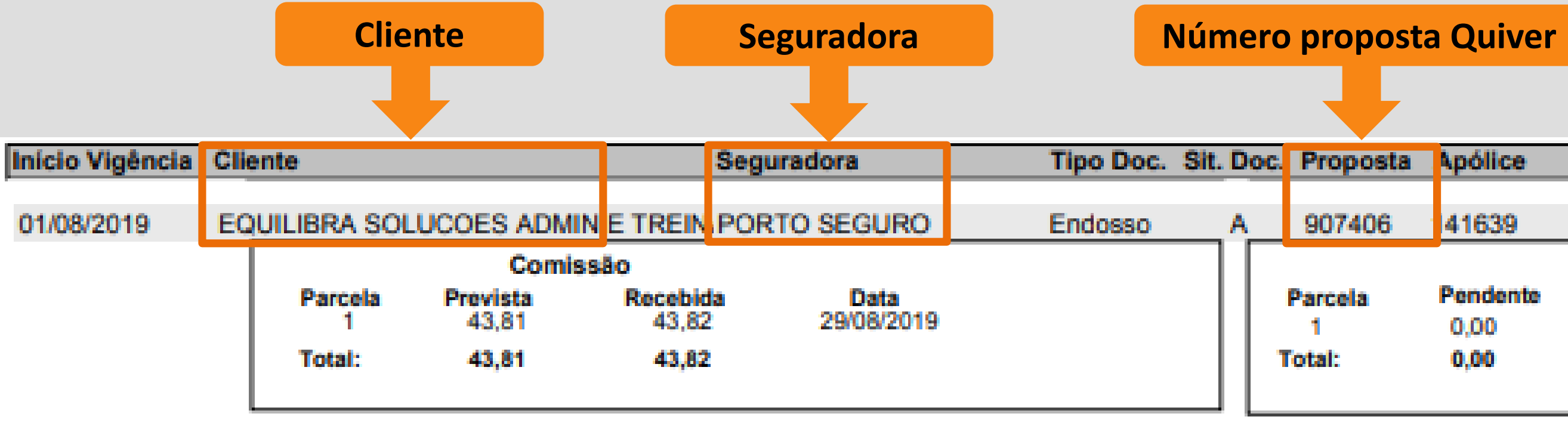

Atenção! Deve-se abrir um ticket individual para cada caso identificado.

| ta | Apólice  | Endosso  | Qtd. Parcela | Prêmio Liq. | % Com. | Comissão |
|----|----------|----------|--------------|-------------|--------|----------|
|    |          |          |              |             |        |          |
| 3  | 41639    | 1760110  | 1            | 175,26      | 25,00  | 43,82    |
|    |          | Repas    | ses          |             |        |          |
|    | Pendente | Liberado | Pago         | Pagamento   |        |          |
|    | 0,00     | 0,00     | 32,87        | 25/09/2019  |        |          |
|    | 0,00     | 0,00     | 32,87        |             |        |          |
|    |          | -        |              |             |        |          |
|    |          |          |              |             |        |          |

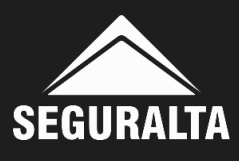

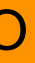

### Segue abaixo sugestão para abertura do Ticket junto ao setor Comissões e Repasses. Anexar o print da tela do relatório, para o ticket ser analisado e respondido.

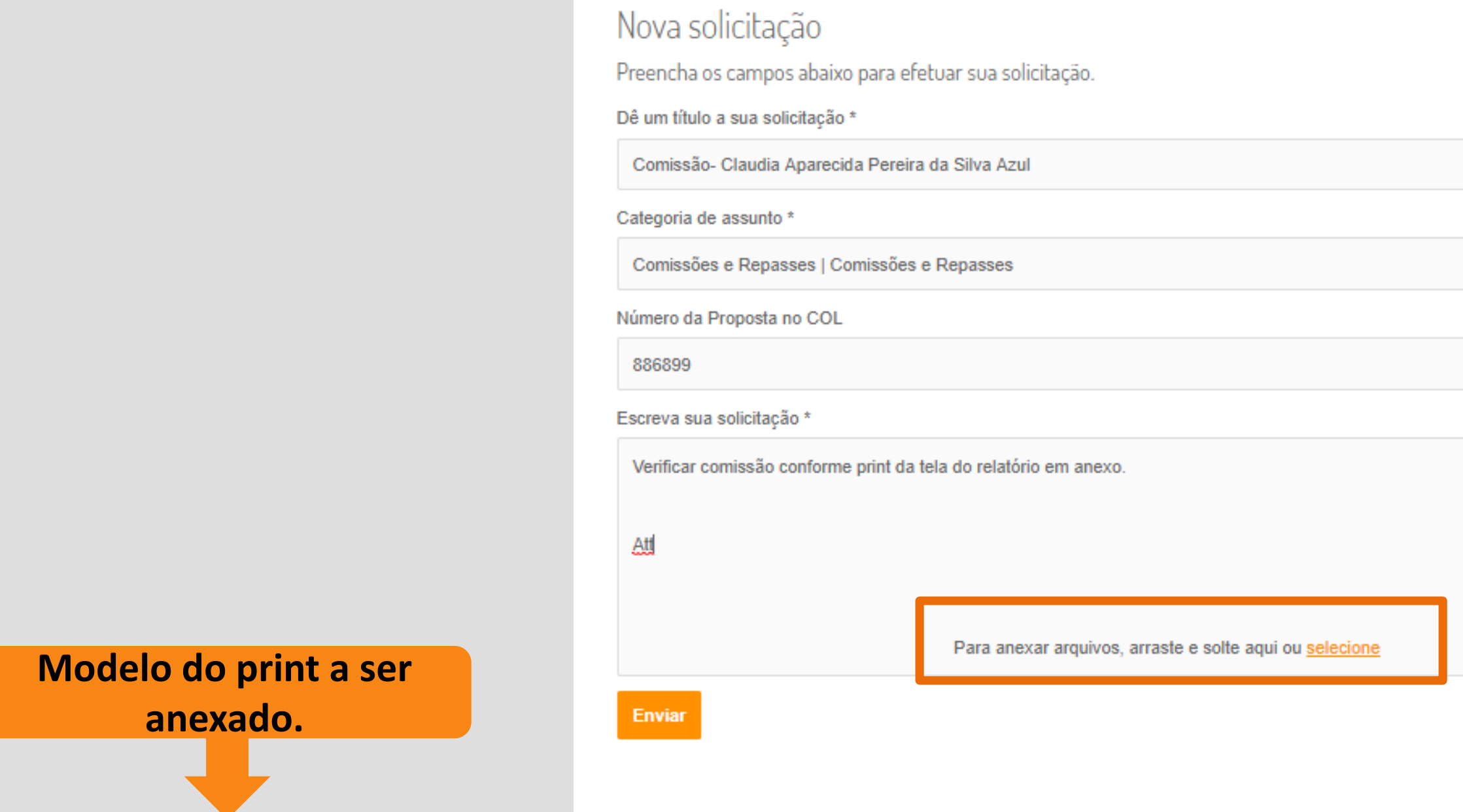

| 08/2019 | CLAUDIA APAR | ECIDA PEREI       | RA DA SILVAZU     | L                  | Apólice | A | 886899  | 5217     |
|---------|--------------|-------------------|-------------------|--------------------|---------|---|---------|----------|
|         |              | Comis             | ssão              |                    |         |   |         |          |
|         | Parcela<br>1 | Prevista<br>10,21 | Recebida<br>10,22 | Data<br>02/08/2019 |         |   | Parcela | Pendente |
|         | 2            | 10,21             | 10,22             | 02/08/2019         |         |   | Total:  |          |
|         | 3            | 10,21             | 10,22             | 02/08/2019         |         |   |         |          |
|         | 4            | 10,21             | 10,22             | 02/08/2019         |         | 1 |         |          |
|         | 5            | 10,21             | 10,22             | 02/08/2019         |         |   |         |          |
|         | 6            | 10,21             | 10,22             | 02/08/2019         |         |   |         |          |
|         | Total:       | 61,24             | 61,32             |                    |         |   |         |          |

| Liberado      | Pago | Pagan | ento   |       |    |
|---------------|------|-------|--------|-------|----|
| 0<br>Repasses |      | 1     | 979,78 | 25,00 | 61 |
|               |      |       |        |       |    |
|               |      |       |        |       |    |
|               |      |       |        |       |    |
|               |      |       |        |       |    |
|               |      |       |        |       |    |
|               |      |       |        |       |    |
|               |      |       |        |       |    |
|               |      |       |        |       |    |
|               |      |       |        |       |    |
|               |      |       |        |       |    |
|               | ×Q   |       |        |       |    |
|               |      |       |        |       |    |
|               |      |       |        |       |    |
|               |      |       |        |       |    |
|               |      |       |        |       |    |

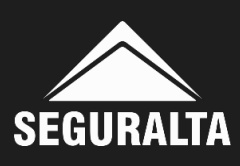

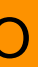